# **RDN Training Guide: Full Version Adding a New User**

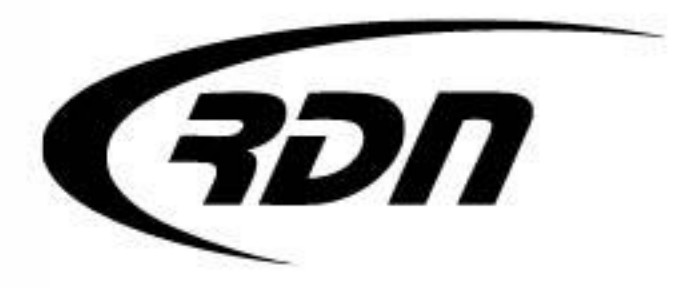

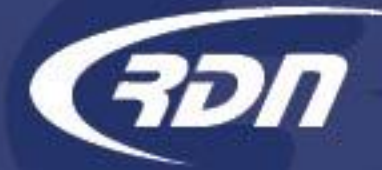

To add a user into RDN, you will first need to create a profile. You may only add a New User if you are within your RDN User License. Contact RDN Support to purchase an additional User License if needed.

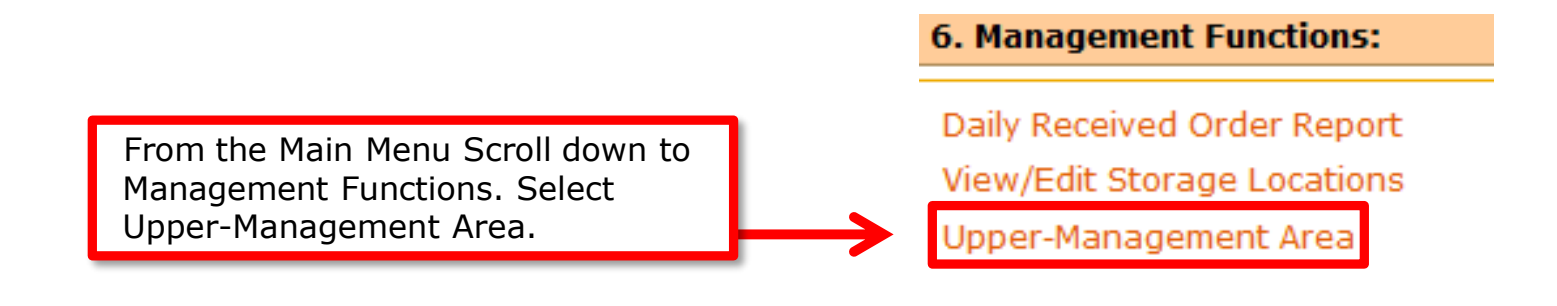

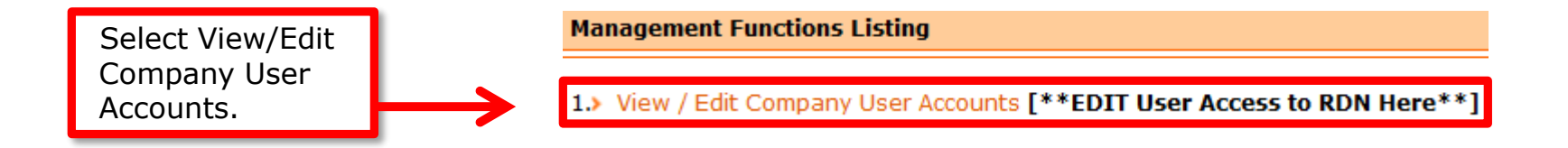

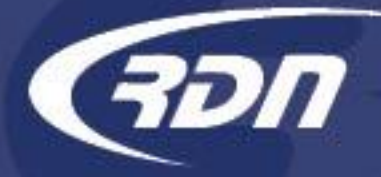

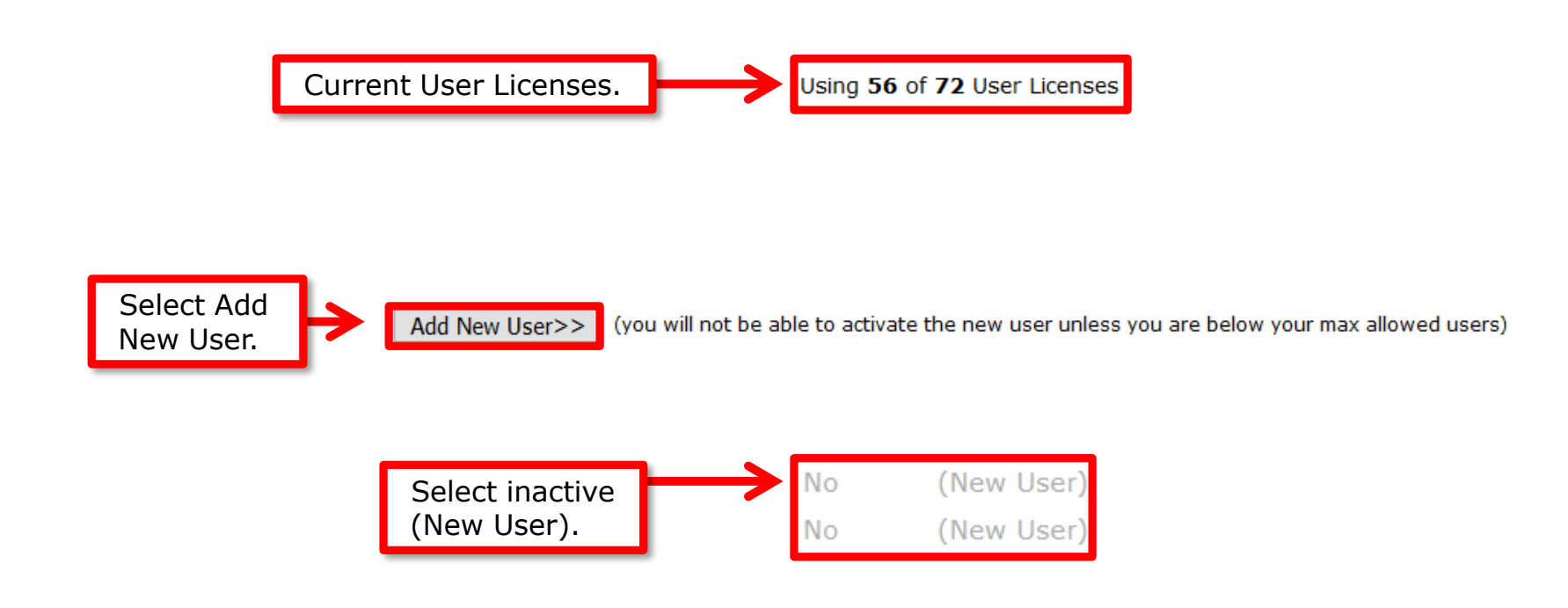

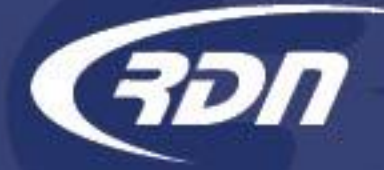

Each User Name <u>must</u> be unique. You may key in a password, or select Generate for a system generated password. Apply a check mark next to Show Password to obtain the system generated password.

Last Name:

First Name:

User Name:

New Password:

| User                       |  |
|----------------------------|--|
| New                        |  |
| USER #65330                |  |
|                            |  |
| 🧟 Generate 🗆 Show Password |  |
| Reset                      |  |

Enter new password here or click Generate below for system generated password

To receive emails from RDN, please enter a User Email. Password Reset Email field will be required for the User to receive Password Reset Emails.

User Email:

Password Reset Email:

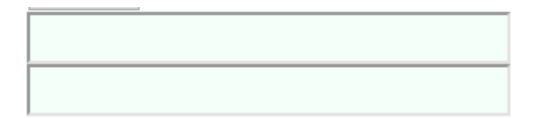

support@recoverydatabase.net

817.204.0298 <sup>[4]</sup>

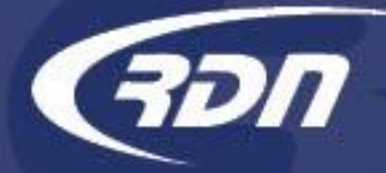

Restrict Allowed Login Day(s) by deselecting the day. You may change the allowed Login time, however the time must be configured to Arizona Time.

Allowed Login Days: From: To restrict Login by IP Address, enter IP Address is field provided and select <<Add.

Allowed IP Addresses: (enter "ALL" for no restrictions)

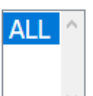

| << Add      |         | (Current |
|-------------|---------|----------|
| IP: 65.172. | 255.29) |          |

Highlight IP Address to restrict Login by IP Address. Leave ALL highlighted for no restrictions.

Allowed IP Addresses: (enter "ALL" for no restrictions)

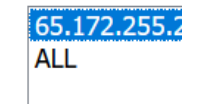

support@recoverydatabase.net

**817.204.0298** <sup>[5]</sup>

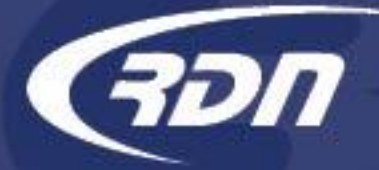

Apply permissions. Administrator permission has access to all sections of RDN. Manager permission has limited administrative access to RDN. A user must have the Administrator or Accounting permission to access Accounting or perform accounting functions.

Apply Active permission. Only an Active User has access to RDN.

| Allowed to create invoices:        |                                        |
|------------------------------------|----------------------------------------|
| New Order Email Notification:      |                                        |
| Receive Updates From Other Users:  |                                        |
| Fax Administrator:                 | $\checkmark$                           |
| Require Two Factor Authentication: | Inherit global setting ~ TFA not setup |
| View Clients:                      |                                        |
| Use Openlane:                      | $\checkmark$                           |
| Investigator:                      |                                        |
| Can delete photos and documents:   |                                        |
| Administrator:                     |                                        |
| Manager:                           |                                        |
| Accounting:                        |                                        |
| Can use multisearch bulk options:  | M                                      |
| MATS Lookup:                       |                                        |
| License Plate Lookup:              |                                        |
| MasterQueue Billing:               |                                        |
| Can Purchase Key Services:         | Y                                      |
| Active:                            |                                        |

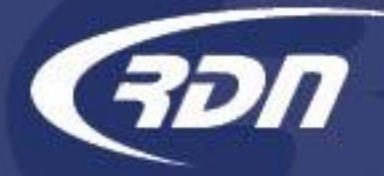

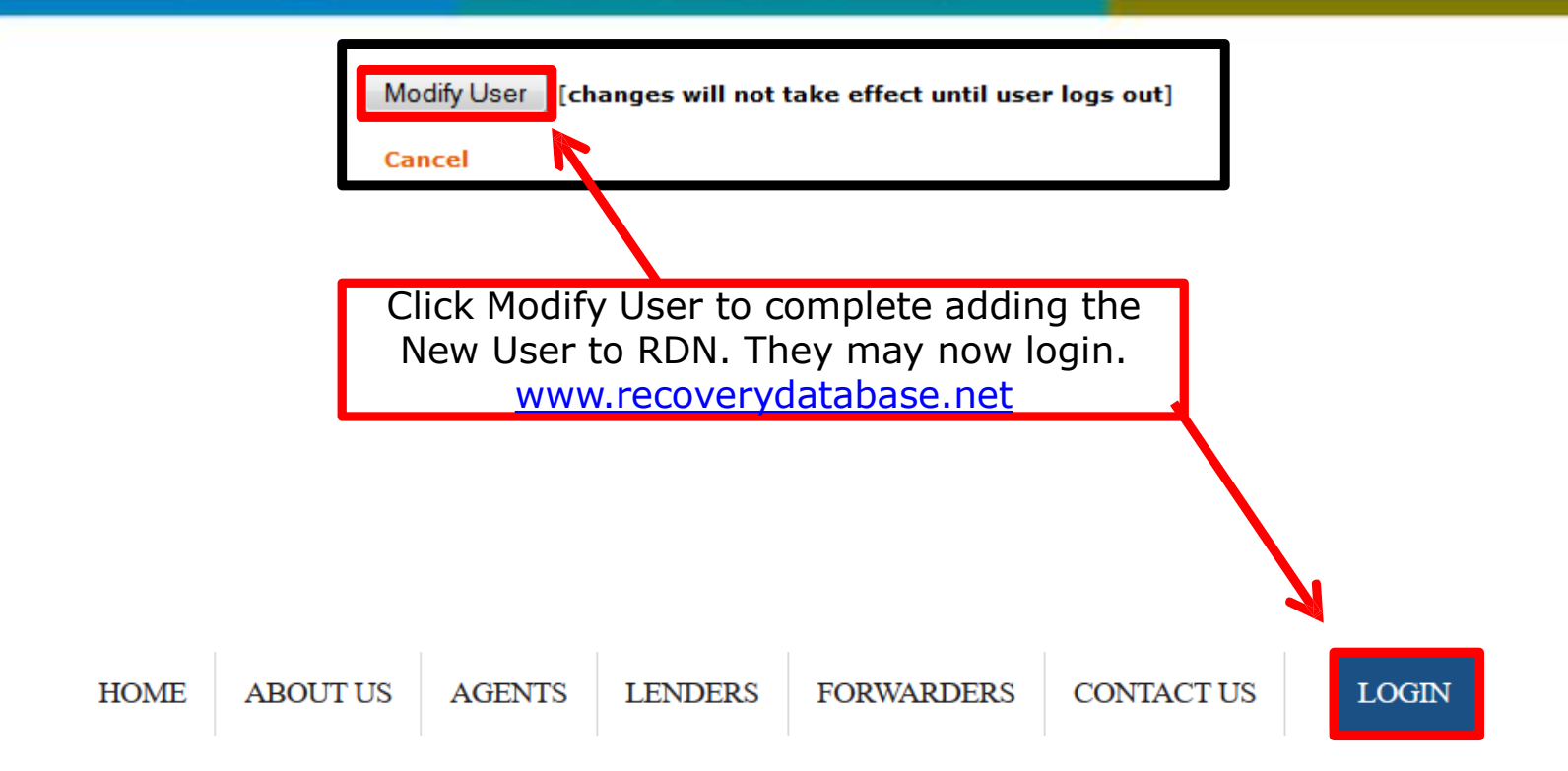

support@recoverydatabase.net